# Micro Focus Filr - 常見問答集 (FAQ)

本節提供使用 Filr 應用程式所執行任務的常見問答集。

- ◆「首頁上會顯示哪些內容?」(第2頁)
- ◆「什麼是 Filr 工作區域?」(第2頁)
- ◆「什麼是 Filr 工作區域中可用的欄?」(第4頁)
- ◆「什麼是「最近的檔案清單」?」(第6頁)
- ◆「誰可以看到「最近的檔案」中列出的檔案?」(第8頁)
- ◆「如何設定在「最近的檔案」中列出的檔案數目?」(第8頁)
- •「什麼是用戶端下載?」(第9頁)
- ◆「什麼是配額?」(第9頁)
- ◆「如何管理「配額」?」(第10頁)
- •「如何自定抵達頁面?」(第11頁)
- ◆「搜尋如何在 Web 用戶端中運作?」(第 13 頁)
- ●「什麼是使用者地區設定和其存取方式?」(第14頁)
- ●「如何設定日期和時間顯示格式?」(第15頁)
- ◆「什麼是「追蹤通知設定」和其存取方式?」(第17頁)
- ◆「停用「通知」會發生什麼事?」(第18頁)
- ◆「如何在 Filr 工作區域建立資料夾?」(第 18 頁)
- 「上傳檔案時是否有大小限制?」(第19頁)
- •「您可以上傳哪些檔案類型到 Filr?」(第 19 頁)
- 「如何上傳檔案?」(第19頁)
- •「如何上傳資料夾?」(第20頁)
- •「如何要求檔案?」(第20頁)
- ◆「如何預覽檔案?」(第21頁)
- •「如何移動檔案?」(第22頁)
- 「如何建立檔案或資料夾的複本?」(第24頁)

- ●「您要如何編輯檔案?」(第26頁)
- ◆「「線上編輯」有什麼用途?」(第26頁)
- 「「使用應用程式編輯」有什麼用途?」(第26頁)
- 「如何檢視備註?」(第27頁)
- 「有哪些不同的方式共享檔案和資料夾?」(第28頁)
- •「您如何共享檔案?」(第29頁)
- 「已共享的檔案可以重新共享嗎?」(第31頁)
- ・「我如何確認檔案是否已經共享,以及使用何種方式共享?」(第 32 頁)
- 「使用者能擁有哪些不同的角色和權限?」(第32頁)
- ◆「「共享存取權限報告」是什麼?」(第33頁)
- ◆「共享連結是什麼?」(第34頁)
- •「如何對已共享的檔案取消共享?」(第35頁)
- ◆「要如何編輯共享權限?」(第 35 頁)
- ●「如何使用自定範本或建立新檔案?」(第36頁)

#### 首頁上會顯示哪些內容?

首頁是所有使用者的預設抵達頁面(訪客和外部使用者除外)。外部使用者是透過自我登錄電子郵件來 存取 Filr 的使用者。

首頁包含:

**最近的檔案:**依預設,此處會列出登入使用者存取過的檔案。

用戶端下載:原生 Filr 用戶端、其他 Filr 用戶端的下載連結以及 Office 和 Outlook Plugin 的相關資訊。

配額:Filr 管理員可以啟用和限制個別使用者可在 Filr 上儲存的資料量。

根據 Filr 管理員所啟用的存取而定 · 您將在首頁上看到不同的資訊。

例如,當您第一次登入 Filr 網站時,將會看到如下的「歡迎」畫面。

Figure 1 首頁

歡迎來到您的 FILR!

### 什麼是 Filr 工作區域?

- ・「我的檔案(「所有檔案」、「由我共享」和「刪除的項目」)」(第3頁)
- ◆「與我共享」(第3頁)
- ◆「NetFolders」(第3頁)

#### 我的檔案(「所有檔案」、「由我共享」和 「刪除的項目」)

- ◆「全部檔案」(第3頁)
- ◆「由我共享」(第3頁)
- ◆「刪除的項目」(第3頁)

若要檢視「我的檔案」區域,請按一下左側窗格上的 · 預設只有您可以看到此區域中的檔案和資 料夾,而管理員會決定其共享權限。您所有的檔案和資料夾都會儲存在一個方便存取的位置。

「我的檔案」區域包含:

- ◆ 個人儲存空間:列出您已上傳至 Filr 網站的檔案和資料夾。
- 使用者主目錄:列出您組織檔案系統中的檔案或資料夾。

#### 全部檔案

您所有的檔案和資料夾都可以放在同一位置。本節列出您已上傳至 Filr 或由您共享的項目。

#### 由我共享

列出您已與其他使用者共享的檔案和資料夾。針對您所共享的檔案,使用此區域來管理其他使用者具 有的檔案權限。您可執行撤銷權限、授予額外權限等動作。

#### 刪除的項目

列出由您刪除的檔案或資料夾。Filr 可讓您取回垃圾筒中的檔案和資料夾,並將其還原至先前的位置。 您在還原檔案時,亦會一併還原所有相關備註。

**附註:**您無法還原位於「網路資料夾」或使用者主目錄中的檔案。

#### 與我共享

若要檢視「與我共享」區域,請按一下左側窗格上的 <sup>上上,</sup> 列出其他使用者已與您共享的檔案和資料 夾。

#### NetFolders

若要檢視「NetFolders」區域,請按一下左側窗格上的 S 。「網路資料夾」可用來存取組織的檔案系統。Filr 管理員會定義您可查看的「網路資料夾」,以及您對其的共享權限。如果 Filr 管理員未指定任何資料夾,則無法在左側窗格中使用「網路資料夾」。

# 什麼是 Filr 工作區域中可用的欄?

- ◆「我的檔案和 NetFolders」(第4頁)
- •「刪除的項目」(第5頁)
- ◆「與我共享」(第6頁)

#### 我的檔案和 NetFolders

「我的檔案」(「所有檔案」和「由我共享」)和「網路資料夾」區域包括下列欄:

- **名稱**: 檔案或資料夾的名稱。
- ◆ 狀態: 檔案或資料夾的狀態-過期或作用中。
- ▶ 成員:檔案或資料夾的成員。如果共享,則為使用者或群組數目。
- ◆ 修改日期:顯示上次修改檔案或資料夾的時間。
- **大小**:顯示檔案的大小。

Figure 2 我的檔案區域

|    | 大小 ~     |
|----|----------|
| ≣⊡ | ± 2+ ··· |
|    |          |
|    |          |
|    |          |
|    |          |
|    |          |
|    | 44 KB    |
|    | 44 KB    |
|    | 44 KB    |
|    | 44 KB    |
|    | 44 KB    |
|    |          |

#### Figure 3 由我共享區域

| A   | 我的檔案 <i>©</i>     | 所   | 有檔案 由我共享 | 已删除的項目 | 2 個項目 |
|-----|-------------------|-----|----------|--------|-------|
| đ   | 名稱 ^              | 狀態  | 成員       | 已修改 ~  | 大小 ~  |
| B   | 1mb_test_file.doc | 作用中 | 1 成員     | 4天前    | 11 KB |
| e¢, | MS_table2.xlsx    | 作用中 | 1 群組     | 4天前    | 15 KB |
| ()) |                   |     |          |        |       |
|     |                   |     |          |        |       |

Figure 4 NetFolders 區域

| ŧ   | 網路資料夾 🖉              |     |    |           | 2 個項目 |
|-----|----------------------|-----|----|-----------|-------|
| ĩ   | 名稱 ^                 | 狀態  | 成員 | 已修改 🗸     |       |
|     | D ALL                | 作用中 |    | 2020/1/17 |       |
| e¢, | 網路資料夾 hira01_desktop | 作用中 |    | 2020/1/17 |       |
| ۲   |                      |     |    |           |       |

#### 刪除的項目

「刪除的項目」包括下列欄:

- ◆ **名稱**:「刪除的項目」中所儲存檔案或資料夾的名稱。
- 已刪除:檔案和資料夾的刪除時間。
- 刪除者:已刪除項目的使用者資訊。
- 位置: 顯示檔案和資料夾的位置。

Figure 5 删除的項目區域

| 我的檔案 🤤            |       | 所有檔案 由我共享 | 已刪除的項目         |
|-------------------|-------|-----------|----------------|
| 名稱 ^              | 已刪除 ~ | 刪除者       | 位置             |
| Folder-ST         | 一分鐘前  | usertw1   | 我的檔案/Folder-ST |
| 1mb_test_file.doc | 一分鐘前  | usertw1   | 我的檔案           |
| 🔛 error.jpg       | 一分鐘前  | usertw1   | 我的檔案           |
|                   |       |           |                |

#### 與我共享

「與我共享」包括下列欄:

- ◆ 名稱: 檔案或資料夾的名稱。
- ◆ **共享者**: 與您共享項目的使用者。若有多位使用者與您共享特定項目, 則會列出每位使用者。
- ◆ **過期**:共享過期的日期。此日期過後,您即無法再存取共享項目。
- 存取權限:您所具有的共享項目存取層級。根據您獲得授予的項目存取權限而定,您可以檢視、 編輯或共享項目。若與您共享的項目為資料夾,則您或許也可管理資料夾中的檔案。
- ◆ 修改日期:顯示上次修改檔案或資料夾的時間。
- **大小**:顯示檔案的大小。

Figure 6 與我共享區域

| ŧ  | 與我共享 Ø                     |           |           |     |       |        | 4個項目 |
|----|----------------------------|-----------|-----------|-----|-------|--------|------|
| 7  | 名稱 ^                       | 共享者       | 過期        | 存取  | 已修改 ~ | 大小 ~   |      |
| 2  | 與我共享<br>Libre_document.odt | usertwus1 | 2020/5/14 | 檢視者 | 4天前   | 74 KB  |      |
| е¢ | Libre_presentation.odp     | usertwus1 | 2020/5/14 | 檢視者 | 4天前   | 12 KB  |      |
| ۲  | MS_presentation1.ppt       | usertwus1 | 2020/5/14 | 檢視者 | 4天前   | 100 KB |      |
|    | MS_presentation2.pptx      | usertwus1 | 2020/5/14 | 檢視者 | 4天前   | 44 KB  |      |
|    |                            |           |           |     |       |        |      |

# 什麼是「最近的檔案清單」?

這是登入使用者最近所存取的檔案清單,以及登入使用者和其他使用者所共享的檔案清單。依預設, 會列出過去7天內使用者所存取的10個檔案。管理員可以設定天數。如需詳細資訊,請參閱 Filr 4.2: 管理 UI 參考中的最近的檔案清單。使用者可以變更清單中顯示的檔案數目。依預設,會啟用「網路 資料夾」旗標。如果管理員對「最近的檔案」停用「網路資料夾」,則「網路資料夾」中任何使用者 所上傳、重新命名、備註或編輯的檔案不會列在登入使用者的「最近的檔案」下。如需詳細資訊,請 參閱 Filr 4.2:管理 UI 參考中的最近的檔案清單。

此區域會列出您或其他使用者最近存取的所有檔案。不需要瀏覽個別資料夾,即可存取那些檔案。 此清單顯示:

- ◆ 誰已修改檔案。
- 對檔案執行的操作是什麼.

您也可以直接對清單中的檔案執行一些基本操作:

- ◆ 預覽檔案 可以透過瀏覽器和在 Filr 應用程式中展示的 HTML 檢視。
- ◆ 在其位置顯示 將使用者導覽至檔案位置。
- 下載檔案 下載檔案。
- ◆ 線上編輯 使用 Micro Focus 內容編輯器來編輯檔案。此選項需要由 Filr 管理員啟用。

- 使用應用程式編輯 使用原生應用程式 (如 Microsoft Office) 編輯檔案。
- 共享-開啟共享對話方塊來共享檔案。

Figure 7 最近的檔案清單

| ŧ       | 首頁                                     |                                  |                                              |                                                    |
|---------|----------------------------------------|----------------------------------|----------------------------------------------|----------------------------------------------------|
| đ       | 最近的檔案                                  |                                  |                                              |                                                    |
| a       | DOC                                    | R                                | TXT                                          | xLs                                                |
| •;<br>@ | 1mb_test_file.doc ****<br>您将此個素還原4幾分編前 | <b>error.jpg</b><br>信格此編案遺傳4裝分鐘和 | fest_some_text.txt<br>useron1 感觉增需重新命名11發分缝前 | ><br>Test_MS_table2.xlsx<br>usercn1 總力備賞重新命名11發分鐘前 |

Figure 8 最近的檔案操作

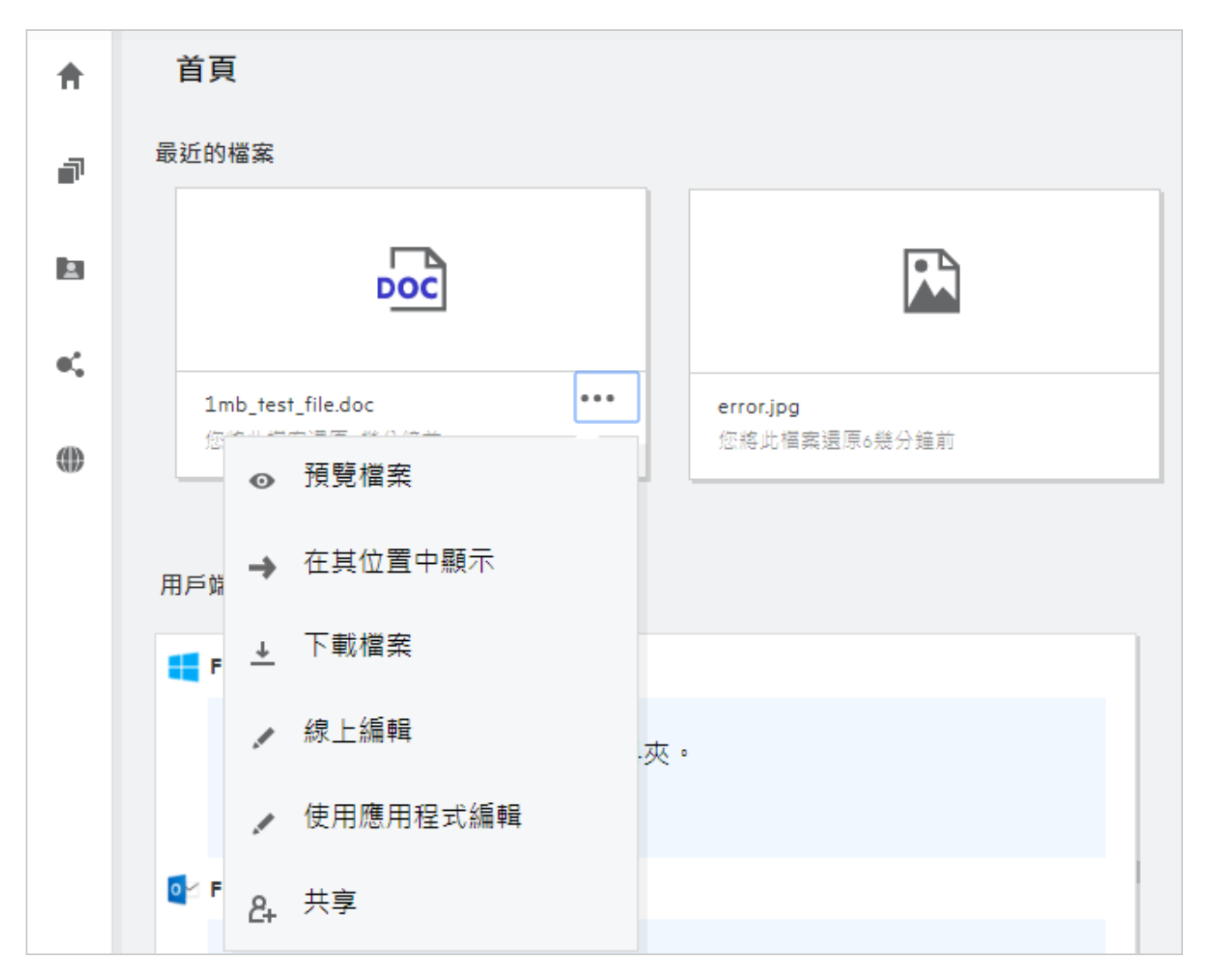

# 誰可以看到「最近的檔案」中列出的檔案?

在「最近的檔案」中,登入使用者可以看到最近存取的檔案。當共享檔案時,只有檔案擁有者和收件 者可以看到「最近的清單」中的檔案。例如,使用者A(擁有者)和使用者B共享一個檔案。該檔案便 會顯示在使用者A和使用者B的「最近的檔案」清單中。數天之後,如果同一檔案又由使用者A共享 給使用者C,則該共享的檔案會顯示在使用者A和C的「最近的檔案」清單中。

如果在「最近的檔案」停用「網路資料夾」·則不會在「最近的檔案」中列出其他使用者對共享檔案 所進行的任何動作

### 如何設定在「最近的檔案」中列出的檔案數目?

可以設定「最近的檔案」上顯示的檔案數目。若要進行設定,請導覽至「使用者設定檔」。

Figure 9 使用者設定檔

| ŧ  | 使用者設定檔 |                                   |
|----|--------|-----------------------------------|
| Þ  | 個人資訊   | 語言 中文(台灣)[中文(台灣)]                 |
|    | 帳戶基本資料 | 時區 (GMT 8:00) 中國標準時間 (Shanghai) ✓ |
| •4 | 個人化    |                                   |
| ۲  | 通知     | 個人化                               |
|    | 西己客頁   | 最近的檔案                             |
|    |        | 檢視最多 10 ✔ 最近存取的檔案。                |
|    |        | 15                                |
|    |        | 通知 ① 25                           |
| 0  |        | 我的跟隨項 30 子郵件設定 —                  |

在「個人化」區段,選取您希望在「最近的檔案」中查看的檔案數目。

# 什麼是用戶端下載?

本節包括原生 Filr 用戶端、其他用戶端的下載連結、安裝指示以及文件連結的相關資訊。只有在 Filr 管理員已啟用下載和安裝 Filr 用戶端的許可權時,本節才可用。

根據作業系統,有適當的用戶端執行檔可供下載。例如,從 Windows 機器存取 Web 用戶端時會顯示 Windows 執行檔。

若要下載其他用戶端,請按一下連結「其他用戶端下載...」

Figure 10 *用戶端下載* 

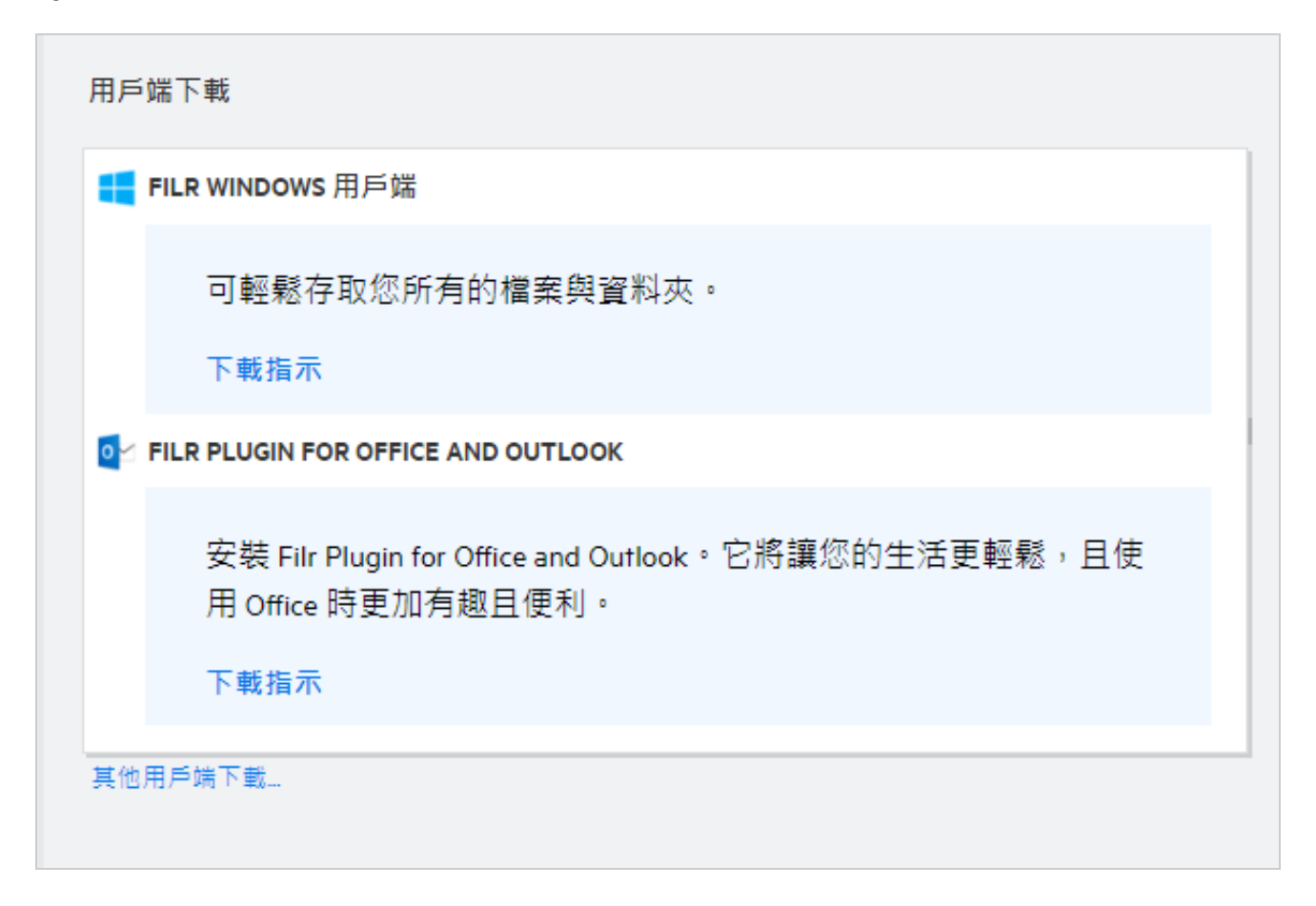

# 什麼是配額?

配額會限制個別使用者可新增至 Filr 網站的資料量。「網路資料夾」中的檔案 (包括主目錄) 未計入配額。Filr 管理員啟用配額時,可以使用「配額」區段。

配額會顯示 Filr 上的已使用空間:

- 藍色條紋會在「我的檔案」中顯示資料量。
- 紅色條紋會顯示已刪除檔案所使用的空間。移至垃圾筒的檔案和資料夾會列在「刪除的檔案」下方。
- 綠色條紋會顯示可用空間。

#### Figure 11 首頁配額

| 配額                       |          |          |   |
|--------------------------|----------|----------|---|
| <b>98.36 MB</b> 可用 100 M | В        |          |   |
| -                        |          |          | - |
|                          |          |          |   |
| 1.62 MB                  | 23.49 KB | 98.36 MB |   |
| 我的檔案                     | 刪除的檔案    | 可使用的空間   |   |
|                          |          |          | _ |
|                          |          |          |   |

### 如何管理「配額」?

「首頁」上的「配額」會反映帳戶已使用和可使用的空間。例如、

Figure 12 已使用的「配額」

| 配額                     |       |            |     |
|------------------------|-------|------------|-----|
| <b>99.93 MB</b> 可用 100 | MB    |            |     |
| -                      |       |            | - 1 |
|                        |       |            |     |
| ■ 67.74 KB             | ■ 4 B | ■ 99.93 MB |     |
| 找的個条                   | 刪际的檔案 | 可使用的空間     |     |

使用者導覽至「我的檔案」區段,上傳一個 17 MB 大小的檔案。「配額」會隨之更新。

- ◆ 先前 ·「我的檔案」大小總共為 291 MB ∘ 現在增加到 308 MB ∘
- ◆ 可使用的總空間為 628 MB · 減少了 17 MB ·

#### Figure 13 新增的檔案

删除檔案時 · 如果您要將檔案移至垃圾桶或永遠刪除 · 請選取對應的選項 · 刪除並將檔案與資料夾移 至垃圾桶後 ·

- ◆「我的檔案」大小從 309 MB 減少到 283 MB。
- ◆ 隨後「刪除的檔案」大小會增加到 106 MB。

### 如何自定抵達頁面?

「首頁」頁面是預設抵達頁面並可自定。您可以將 Filr 工作區域 (公用區域除外)或工作區域中的資料 夾自定為抵達頁面。設定之後,當您登入 Filr 時,您將抵達該資料夾或設為預設抵達頁面的工作區域。 執行下列步驟以設定「抵達頁面優先設定」:

- 1 移至「使用者設定檔」>「個人化」。
- 2 在「個人化」索引標籤中·從「抵達頁面優先設定」下的「抵達頁面」下拉式功能表中選取您的 優先設定。
  - ◆ 在「抵達頁面」下,選取要顯示為抵達頁面的工作區域。

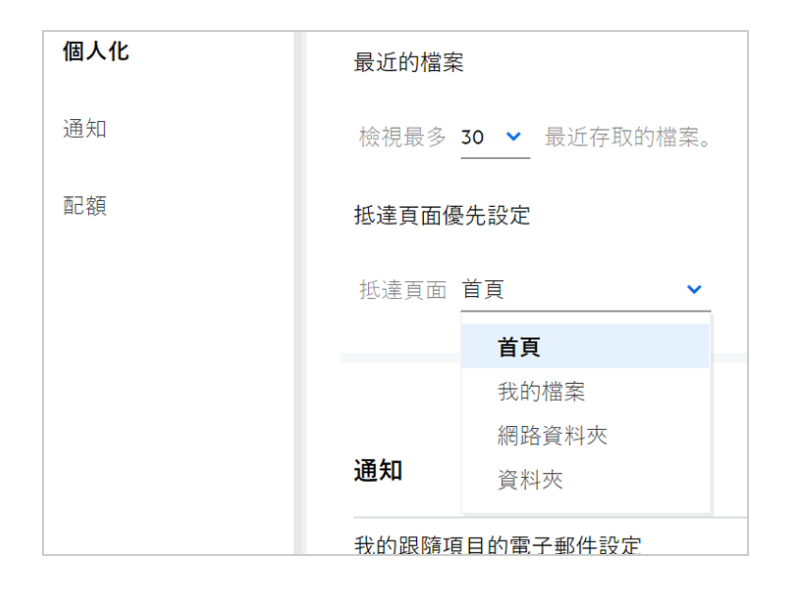

選取「資料夾」時,「搜尋資料夾」欄位隨即顯示。輸入資料夾名稱或資料夾名稱的前三個字母。資料夾名稱與所提交搜尋中輸入的字串相符的所有資料夾,都列出來以供選擇。您有存取權的所有 Filr 工作區域(我的檔案、與我共享和「網路資料夾」)中的資料夾會列出。將滑 鼠暫留在資料夾名稱上,以得知資料夾的確切路徑。

Figure 15 資料夾作為抵達頁面偏好設定

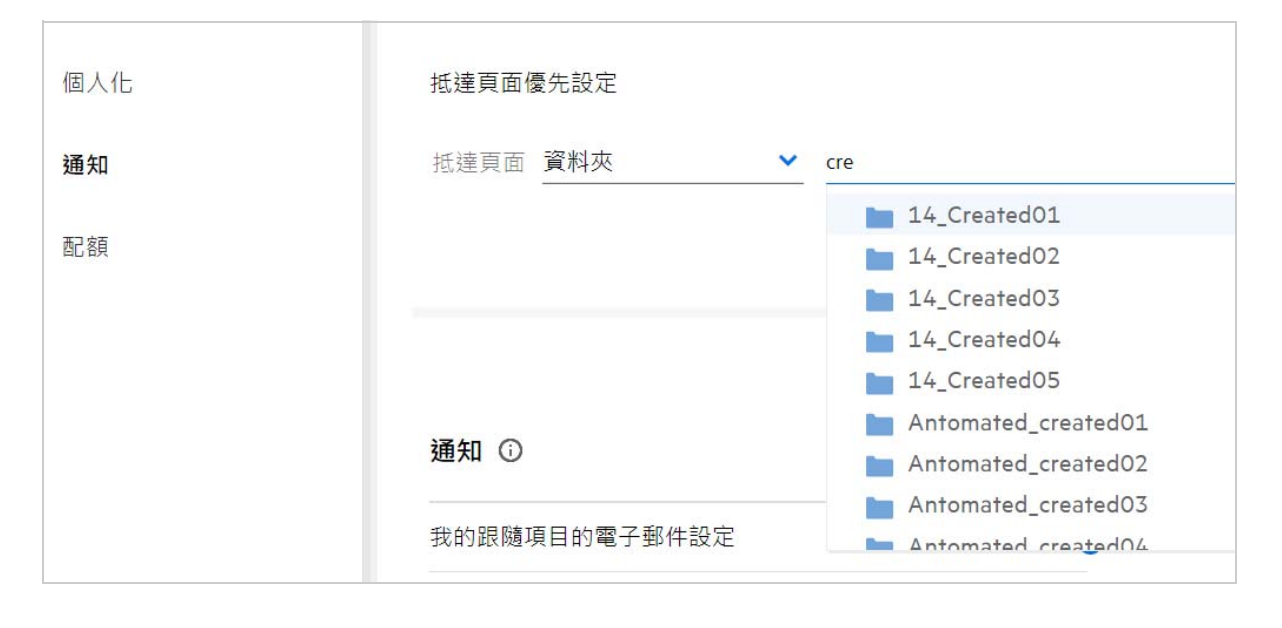

#### 附註:

- •「抵達頁面偏好設定」不適用於外部使用者或訪客。
- 如果設為「抵達頁面偏好設定」之資料夾的存取權已過期,或遭到管理員撤銷,則「抵達頁面偏好設定」會自動重設為「首頁」。

- 如果重新命名設為「抵達頁面偏好設定」的資料夾,則變更的值會反映在「抵達頁面偏好設定」
   中,而設定保持不變。
- 如果刪除設為「抵達頁面偏好設定」的資料夾,則會將其自動重設為「首頁」。

### 搜尋如何在 Web 用戶端中運作?

您可以根據您對每個項目的存取權限,在檔案和資料夾執行搜尋操作。搜尋字串應該最少要包含3個字元,以便讓 Filr 開始搜尋內容。

若要使用搜尋選項,請執行下列動作:

1 按一下「首頁」右上方的搜尋圖示。

Figure 16 首頁上的搜尋圖示

|   |     | <u>२</u> | Usertw1 |
|---|-----|----------|---------|
| A | 首頁頁 |          |         |

2 從「所有類別」清單中,選取類別,並指定搜尋字串。

Figure 17 類別清單

| ×  | 所有類別 🗸 🗸 | 投募福東或資料夾 Q |     |  |  |
|----|----------|------------|-----|--|--|
| 首  | 所有類別     |            |     |  |  |
| 最近 | 我的檔案     |            |     |  |  |
|    | 與我共享     |            |     |  |  |
|    | 網路資料夾    | PPT        | PPT |  |  |
|    | 公用       |            |     |  |  |

3 Filr 會填入搜尋字串的相符項目清單。按一下資料夾或檔案,可將您帶到項目所在的確切位置。

Figure 18 搜尋字串

| 所有類別            | ~ | tes                        |
|-----------------|---|----------------------------|
|                 |   | test                       |
|                 |   | test1                      |
| 名稱 🔨            |   | tes†11                     |
| 🗖 🖿 Folder-ST 🛨 |   | test_tw                    |
|                 |   | testing                    |
| test            |   | 1mb_ <b>tes</b> t_file.doc |

搜尋操作的其他資訊:

 ・「搜尋結果」頁面是您所選取之特定位置內搜尋項目的整合性檢視。

| 搜尋 <mark>"pptx"</mark> 的結果 <i>C</i> |    |     |       |                | 32 個項目       |
|-------------------------------------|----|-----|-------|----------------|--------------|
| 名稱 🔺                                | 狀態 | 成員  | 已修改 ~ | 位置             | 大小 ~         |
| 1.pptx                              |    | 只有我 | 一分鐘前  | 我的檔案/1.pptx    | 44 KB        |
| 🗖 💀 10.pptx 🖈                       |    | 只有我 | 一分鐘前  | 我的檔案/10.pptx ■ | ⊚ <u>↓</u> … |
| 🖬 11.pptx                           |    | 只有我 | 一分鐘前  | 我的檔案/11.pptx   | 44 KB        |
| P 111.pptx                          |    | 只有我 | 一分鐘前  | 我的檔案/111.pptx  | 44 KB        |
| P 1111.pptx                         |    | 只有我 | 一分鐘前  | 我的檔案/1111.pptx | 44 KB        |
| ₽ 12.pptx                           |    | 只有我 | 一分鐘前  | 我的檔案/12.pptx   | 44 KB        |
| ▶ 13. <b>pptx</b>                   |    | 只有我 | 一分鐘前  | 我的檔案/13.pptx   | 44 KB        |
| ₽ 14. <b>pptx</b>                   |    | 只有我 | 一分鐘前  | 我的檔案/14.pptx   | 44 KB        |
| ₽ 15.pptx                           |    | 只有我 | 一分鐘前  | 我的檔案/15.pptx   | 44 KB        |
| PT 16.pptx                          |    | 只有我 | 一分鐘前  | 我的檔案/16.pptx   | 44 KB        |
| PT 17.pptx                          |    | 只有我 | 一分鐘前  | 我的檔案/17.pptx   | 44 KB        |
| PT 18.pptx                          |    | 只有我 | 一分鐘前  | 我的檔案/18.pptx   | 44 KB        |

- ●「位置」欄會顯示每個項目的位置。
- 您可以根據您對每個項目的權限,在檔案和資料夾執行所有操作。

### 什麼是使用者地區設定和其存取方式?

使用者地區設定(語言)是「帳戶基礎」之「使用者設定檔」的下拉式選項。其可讓您使用偏好語言來 變更 Web 用戶端語言。

使用者可以按一下右上角的使用者名稱來存取使用者設定檔,然後按一下「檢視設定檔」。

| 使用者設定檔 |       |                                                        |          |
|--------|-------|--------------------------------------------------------|----------|
| 個人資訊   | 帳戶基本資 | 料                                                      |          |
| 帳戶基本資料 | 密碼    |                                                        |          |
| 通知     | 變更密碼  |                                                        |          |
| 配額     | 語言    | 中文 (台灣) [中文 (台灣)]<br>čeština (Česká republika) [捷克文 (捷 | <b>~</b> |
|        | 時區    | Dansk (Danmark) [丹麥文 (丹麥)]                             |          |
|        |       | Deutsch (Deutschland) [德文 (德國)]                        |          |
|        |       | Deutsch (Griechenland) [德文 (希臘)]                       |          |
|        |       | Deutsch (Luxemburg) [德文 (盧森堡)]                         |          |
|        |       | Deutsch (Österreich) [德文 (奧地利)]                        |          |
|        |       | Deutsch (Schweiz) [德文 (瑞士)]                            |          |
|        | 通知    | English (Australia) [英文 (澳大利亞)]                        | -        |

# 如何設定日期和時間顯示格式?

使用者可以修改「使用者設定檔」中的「語言」和「時區」。在整個 Filr Web 用戶端中·日期和時間 會按照所選的區域顯示。

Figure 21 使用者地區設定

| 帳戶基本資料     |                            |   |  |
|------------|----------------------------|---|--|
| 密碼<br>變更密碼 |                            |   |  |
| 語言         | 中文(台灣) [中文(台灣)]            | ~ |  |
| 時區         | (GMT 8:00) 台灣標準時間 (Taipei) | ~ |  |

例如 · 當使用者修改使用者設定檔中的 「語言」和 「時區」時 · 「更多詳細資料」中的時間和日期會 按照所做的更新顯示 · 兩個區域的日期和時間格式如下所示:

◆ 英語(英國): dd/mm/yyyy HH:MM (24 小時制)

| My Files/a_preview_testing/Images | ×           |
|-----------------------------------|-------------|
| DETAILS                           |             |
| Modified by                       |             |
| Me<br>27/07/2020   09:24          |             |
|                                   | Type Folder |

◆ 英語 (美國): mm/dd/yy HH:MM AM/PM。

| Images                            | 3           |
|-----------------------------------|-------------|
| My Files/a_preview_testing/Images |             |
| DETAILS                           |             |
| Modified by                       |             |
| Me                                |             |
| 7/27/20   9:24 AM                 |             |
|                                   | Type Folder |

### 什麼是「追蹤通知設定」和其存取方式?

「追蹤通知設定」存在於「通知」的「使用者設定檔」中。

當您將檔案或資料夾標記為「追蹤」時,則會在對該檔案或資料夾進行任何變更時收到電子郵件通知。

Figure 24 追蹤通知

| 使用者設定檔 |        |                                                         |   |
|--------|--------|---------------------------------------------------------|---|
| 個人資訊   | 語言     | 中文(台灣) [中文(台灣)]<br>———————————————————————————————————— | ~ |
| 帳戶基本資料 | 時區     | (GMT 8:00) 中國標準時間 (Shanghai)<br>一                       | ~ |
| 通知     |        |                                                         |   |
| 配額     |        |                                                         |   |
|        |        |                                                         |   |
|        |        |                                                         |   |
|        | 通知 ①   |                                                         |   |
|        | 我的跟隨項目 | 目的電子郵件設定                                                |   |
|        | O 僅限電子 | 到件                                                      |   |
|        | ◎ 電子郵件 | 摘要                                                      |   |
|        |        |                                                         |   |
|        |        |                                                         |   |

如果停用通知設定,則使用者沒有可追蹤檔案或資料夾的選項。在啟用設定時,您必須指定電子郵件 地址來接收通知。

您可以在「使用者設定檔」>「個人資訊」中新增電子郵件。如果「個人資訊」中的詳細資料變成灰 色,請聯絡管理員來新增電子郵件地址。

下列動作會觸發通知:

- ◆ 正在上傳檔案
- ◆ 對檔案新增備註

- ◆ 編輯檔案
- 正在重新命名檔案

通知設定有兩個選項:

#### 僅限電子郵件:

- 「電子郵件通知」同時套用至資料夾和檔案。
- Filr 會針對每個新增或變更的檔案傳送一則電子郵件訊息。電子郵件訊息不會包含實際檔案的附件,但會包含關於檔案以及所發生活動的資訊。
- 每次發生活動時,都會傳送電子郵件通知。

#### 電子郵件摘要:

- ●「摘要通知」只會套用至資料夾,而未套用至檔案。
- ◆ 使用者啟用通知時,預設會啟用電子郵件摘要。
- ◆ Filr 會依 Filr 管理員所設定的排程時間來傳送摘要通知。
- ◆ Filr 會傳送一封電子郵件,在其中彙總資料夾和其子資料夾在特定間隔期間的所有活動。

### 停用「通知」會發生什麼事?

若要停用通知·使用者可以前往「使用者設定檔」-> 「通知」然後按下「切換」按鈕。系統將會保留 先前標記項目的追蹤狀態·但使用者無法在停用通知時追蹤新的項目。

Figure 25 通知

| 通知            |    |
|---------------|----|
| 我的跟隨項目的電子郵件設定 | 0- |
|               |    |

### 如何在 Filr 工作區域建立資料夾?

根據您所擁有的權限·可以在「我的檔案」、「與我共享」和「網路資料夾」區域中建立資料夾。若要 建立資料夾·請按一下 ご「建立資料夾」按鈕。

| 建立新資料夾 |    | ×  |
|--------|----|----|
| 資料夾名稱  |    |    |
|        | 取消 | 建立 |

輸入資料夾名稱,然後按一下「建立」。

### 上傳檔案時是否有大小限制?

依預設,上傳檔案沒有檔案大小限制。管理員可以強制限制大小。管理員負責分配每位使用者的儲存 空間。根據儲存空間大小限制,使用者可以上傳檔案。管理員可以設定使用者的檔案大小限制,檔案 上傳以及群組的檔案上傳大小限制。

### 您可以上傳哪些檔案類型到 Filr?

使用者可以上傳任何檔案類型 / 副檔名到 Filr。管理員可以封鎖特定的檔案類型。若是管理員決定封 鎖,則將不允許使用者上傳封鎖的檔案類型。

### 如何上傳檔案?

您可以將檔案上傳到「我的檔案」區域、「網路資料夾」中的資料夾,或是「與我共享」區域。只有當 您有權限時,才可以將檔案上傳到共享資料夾。若要上傳檔案,請導覽至您要上傳檔案的目標資料

夾。按一下 🏜 · 從您的電腦瀏覽並選取檔案。使用者也可以將檔案拖放到資料夾。

如果您從 Filr 使用者接收到檔案要求·請在寄給您的檔案要求電子郵件中按一下連結·以上傳要求的 檔案。

### 如何上傳資料夾?

您可以將資料夾上傳到「我的檔案」區域、「網路資料夾」中的資料夾,或是「與我共享」區域。只有 當您有參與者權限時,才可以將資料夾上傳到共享資料夾。

若要上傳資料夾,請導覽至您要上傳資料夾的目標區域。按一下工作區域右上角的 一,從您的電腦 瀏覽並選取資料夾。您也可以拖放要上傳的資料夾。

#### 重要:

- ◆ 上傳資料夾時,資料夾中的所有檔案也會隨之上傳。上傳通知視窗會顯示檔案名稱。將滑鼠暫留 於檔案名稱時,會顯示 Filr 中資料夾的相對路徑。
- IE 不支援上傳資料夾功能。
- ◆ 上傳複雜的結構化資料夾時要小心,因為該行為與瀏覽器有關。
- Filr 不允許您上傳空的資料夾。
- 當 Filr 無法上傳資料夾時,該資料夾中的所有檔案都不會上傳。

#### 如何要求檔案?

您可以要求內部使用者或外部使用者將檔案上傳到特定資料夾。此功能只適用於「我的檔案」和「網路資料夾」。

導覽至您希望其他使用者上傳檔案的資料夾。按一下 · 輸入使用者名稱或電子郵件 ID · 接著為您要求的檔案新增備註 · 然後按一下 「要求」。

| 5 | 要求檔案                         |    |          | ×  |
|---|------------------------------|----|----------|----|
|   | 儲存檔案的資料夾 📄 ravi0-netfolder 🗸 |    |          |    |
|   |                              | 過期 | 於 30 天 🗸 |    |
|   | 電子郵件地址                       |    |          |    |
|   | 給收件者的注意事項                    |    |          |    |
|   |                              |    |          |    |
|   |                              |    |          | /  |
|   |                              |    |          |    |
|   |                              |    | 清除       | 要求 |

### 如何預覽檔案?

Filr 允許您預覽檔案。「預覽」選項只適用於支援的檔案類型。

**MS Office** 檔案:.doc 、.docx 、.docm 、.dotm 、.lwp 、.odg 、.odp 、.ods 、.odt 、.ppt 、.pptx 、.pptm 、.rtf 、.csv 、 .xls 、.xlsx 、.xlsm

· 純文字檔:.'txt'、'c'、'cc'、'cpp'、'cs'、'diff'、'java'、'less'、'out'、'patch'、'php'、'pl'、'properties'、'py'、'rb'、 'scala'、'script'、'scm'、'scss'、'sh'、'sml'、'sql'、'swift'、'vb'、'vi'、'vim'、'xsd'、'yaml'、'yml'、.pdf

影像檔:'jpg'、'jpeg'、'png'、'svg'、'bmp'、'webp'、'ico'、'gif'。

若要預覽「首頁」>「最近的清單」中的檔案‧請選取「更多動作」功能表中的「預覽檔案」選項。

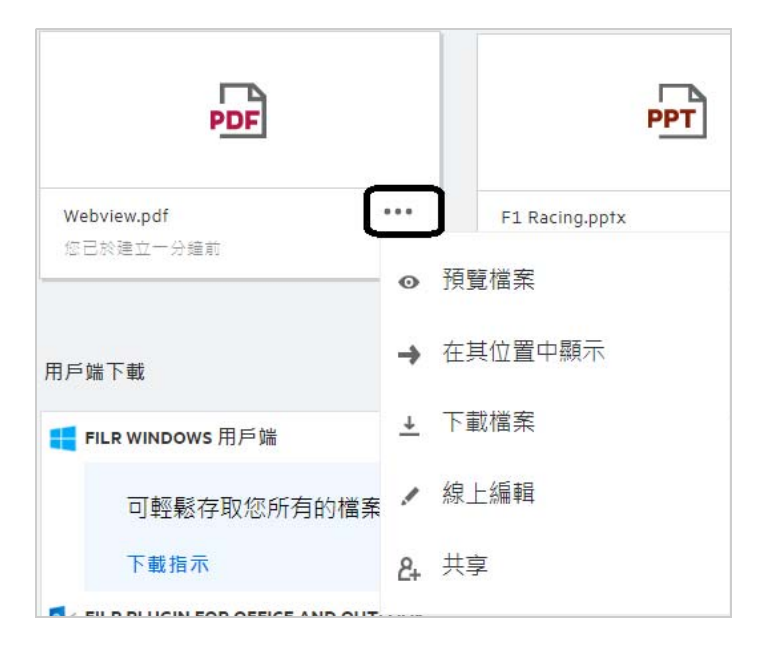

### 如何移動檔案?

您可以在「我的檔案」和「網路資料夾」兩者之間或其內部移動檔案和資料夾。您無法將檔案從一個網路資料夾移動到另一個網路資料夾。若要移動項目,您需要擁有來源和目標資料夾兩者的權限。

若要移動檔案 / 資料夾 (您也可以移動多個項目) · 請選取您要移動的項目 · 然後從 「更多動作」功能 表選擇 「移動至」選項 。

若要移動多個項目·請選取多個檔案 / 資料夾·然後從主要功能表右上角的「更多動作」功能表選取 「移動」選項。

| 移動1資料夾                                      | ×    |
|---------------------------------------------|------|
| < ■ 工作空間                                    |      |
| <ul> <li>■ 我的檔案</li> <li>■ 網路資料夾</li> </ul> |      |
|                                             | 移動此處 |

請導覽至目的地位置,然後按一下「移動至此」。或者您也可以按一下視窗左下角的資料夾圖示,輸 入資料夾名稱,然後按一下「移動至此」以建立新資料夾。

| < 🖿 AD       |  |
|--------------|--|
| 11           |  |
| 43           |  |
| Adarsh test1 |  |
| Clean-1      |  |
| Сору         |  |
| EMC          |  |

#### 如何建立檔案或資料夾的複本?

您可以在 Filr 的「我的檔案」區域和「網路資料夾」區域兩者之間或其內部建立檔案或資料夾的複本。若要複製檔案,請導覽至來源位置,選取要複製的檔案或資料夾,然後從「更多動作」功能表選擇「複製」。若要複製多個檔案,請選取多個檔案/資料夾,然後按下「功能表」列右上角的「複製」圖示。

| 複製1資料夾                                      | ×    |
|---------------------------------------------|------|
| < ■ 工作空間                                    |      |
| <ul> <li>■ 我的檔案</li> <li>■ 網路資料夾</li> </ul> |      |
| 2                                           | 复製此處 |

導覽到目的地位置,然後按一下「複製至此」。或者您也可以按一下視窗左下角的資料夾圖示,輸入 資料夾名稱,然後按一下「複製至此」以建立新資料夾。

| 夏製1資料夾             |   |      |
|--------------------|---|------|
| <b>&lt; li</b> 123 |   |      |
|                    |   |      |
|                    |   |      |
|                    |   |      |
|                    |   |      |
| Folder Name        | × | 複製此處 |

### 您要如何編輯檔案?

只有當您有「編輯」權限時 · 才可以編輯您上傳的檔案或與您共享的檔案 · 「其他動作」功能表中的 檔案可使用「編輯」選項 · 您可以編輯「我的檔案」、「網路資料夾」和「與我共享」中的檔案 ·

#### 「線上編輯」有什麼用途?

「內容編輯器」裝置是 Filr Advanced 的一部分,可提供共同編輯的能力。若設定 「內容編輯器」,則 使用者便可以在線上編輯檔案。可以直接在網頁瀏覽器上開啟檔案並加以編輯。

### 「使用應用程式編輯」有什麼用途?

此選項讓您能夠使用桌面的應用程式編輯檔案。支援所有 MS-office/Libreoffice 的基本檔案類型。例 如.如果您想要使用 MS Word 檢視或編輯.doc 檔案.便可使用此選項在桌面應用程式開啟檔案.而無 須在 Web 用戶端開啟。所有使用者皆可使用「使用應用程式編輯」。

# 如何檢視備註?

任何可存取檔案,且至少有檔案讀取權限的使用者皆可檢視備註。若要檢視備註,

1. 請選取檔案然後按一下「更多詳細資料」 🛄 。

Figure 33 檢視備註

| 的項目                                  | 13個項目             | ଜ     | ¢ | Ŧ |
|--------------------------------------|-------------------|-------|---|---|
|                                      | 9a7ebde639c2e3195 | 5.txt | : | × |
| 2020/8/11                            |                   |       |   |   |
| 上午11:46   admin<br>Please review the | e document.       |       |   |   |
| · · · 新增您的備註                         |                   |       |   |   |
| 具有存取權限的                              | 所有使用者都可以檢視備       | 註     |   |   |

#### 2. 按一下「備註」索引標籤。

#### 新增備註

若要新增備註·請在「備註」索引標籤中·在「新增您的備註」文字方塊輸入備註·然後按一下 ▶。 備註總數將會顯示在檔案的備註圖示旁。

#### 編輯備註

若要編輯備註·請在「備註」索引標籤中·將游標停在備註上方·按一下「編輯」以進行需要的變 更·然後按一下 **·** 

10

Figure 34 編輯備註

| <b>元] 20</b><br>我的檔案 | 19 April report.xlsx X |
|----------------------|------------------------|
| 詳細資                  | 料 <b>備註</b>            |
| 2020/8               | /11                    |
| ٨                    | 上午11:54   admin        |
|                      |                        |
|                      |                        |

#### 回覆備註

若要新增回覆,請在「備註」索引標籤中的「回覆」文字方塊輸入備註,然後按一下 ▶。

#### 刪除備註

若要刪除備註,請選取備註然後按一下「刪除」。

#### 有哪些不同的方式共享檔案和資料夾?

Filr 讓您能夠共享檔案,進行協同作業更輕鬆。

與個別使用者和群組共享:您可以和貴組織內部的特定使用者和群組共享檔案和資料夾。

**共享連結:**您可以產生連到檔案的連結並加以共享。依共享連結的類型而定,任何擁有此連結的使用 者皆可檢視或下載檔案。 **與公眾共享:**檔案和資料夾均為公用。任何具有檔案或資料夾 URL 的人員,皆可以訪客身分登入及檢 視公用資料夾中的項目。

與貴組織外的個別使用者共享:檔案與外部使用者共享,當提供連往 Filr 註冊表的連結後,使用者便可藉此註冊,然後根據與其共享的連結類型檢視或下載檔案。

### 您如何共享檔案?

共享檔案:可以用兩種方式共享檔案:

- ◆ 傳送邀請
- ◆ 共享連結

您可以和外部使用者或內部使用者共享檔案。您應具有在資料夾層級共享的權限。若要共享檔案:

- 1 請選取要共享的檔案。您也可以選取多個檔案或資料夾。
- 2 選取「共享」選項。
  - 2a 在選取的檔案上按一下滑鼠右鍵。
  - 2b 從「更多動作」功能表選取「共享」。
  - **2c** 按一下 不選取檔案。若要共享多個項目,請選取多個檔案/資料夾,然後在「功能表」 列的右上角按一下「共享」圖示。

| 反 code review.txt 邀請成員 管理共享 |                            | ×           |
|-----------------------------|----------------------------|-------------|
|                             | <ul> <li>可以檢視 •</li> </ul> | 過期 於 30 天 🗸 |
| 請輸入使用者或群組                   |                            |             |
| O─ 公用共享                     |                            |             |
| 您的訊息                        |                            |             |
|                             |                            |             |
|                             |                            |             |
|                             |                            | /i          |
| 通知 僅新增的收件者 🛛 🖌 🗸            |                            | 取消 儲存       |

- 3 輸入您要共享檔案的使用者電子郵件 ID。「通訊錄」中將會自動填入內部使用者清單。
- 4 設定權限:
  - 檢視者: 具有此權限的使用者可以檢視文件。
  - ◆ 編輯者:具有此權限的使用者可以檢視和編輯文件。
  - ◆ 參與者:具有此權限的使用者可以檢視、編輯、刪除和跨資料夾移動檔案。此選項在資料夾層級可用,但在檔案層級不可用。

| ☆ ChatLog Filr Suppor<br>激請成員 管理共享 | t Enablement Training 2txt                                                                                                    | ×            |
|------------------------------------|----------------------------------------------------------------------------------------------------|--------------|
|                                    | ⓒ□以檢視✔                                                                                                    | 過期 於 30 天 🗸  |
| 請輸入使用者或群組<br>〇- 公用共享<br>您的訊息       | 權限 <ul> <li>編輯者         <ul> <li>可以檢視和修改共享的檔案和資料夾</li> </ul> </li> <li>檢視者         <ul> <li>可以檢視共享檔案和資料夾</li> </ul> </li> </ul> |              |
| 7 <u>0</u> /H J HIV/D/             | 允許與以下對象重新共享:<br>□ 內部使用者<br>□ 外部使用者<br>□ 公用<br>□ 檔案連結                                                                            | /            |
| 通知 僅新增的收件者                         | ~                                                                                                    | <b>取消</b> 儲存 |

5 您可以向共享檔案的使用者提供重新共享權限。

6 按一下邀請.

**共享連結:**使用此選項,您便可產生檔案連結並和使用者共享。

### 已共享的檔案可以重新共享嗎?

可以,若是檔案的擁有者提供重新共享權限,便可重新共享檔案。請參閱圖「共享權限」下列為「允 許與以下對象重新共享」下的選項:

- 內部使用者:檔案可以和內部使用者重新共享。
- **外部使用者**:檔案可以和外部使用者重新共享。
- **公用**:檔案可以設為公用。
- ◆ 共享連結: 可使用共享連結重新共享檔案。

# 我如何確認檔案是否已經共享,以及使用何種方式共享?

在共享檔案時,「我的檔案」區域中的「成員」欄會更新共享檔案的成員或群組數目。您所共享的所 有檔案也會分別列在其對應區域中的「由我共享」下。如果有和您共享的檔案,則會列在「與我共

享」區域中。您也可以按一下 = 按鈕檢視更多詳細資料。

Figure 37 檢視更多詳細資料

| 我的檔案 Ø                              |     | 所有檔案由我共享    | 已刪除的項目              | 11個項目                        |
|-------------------------------------|-----|-------------|---------------------|------------------------------|
| 名稱 ^                                | 狀態  | 成員          | a.txt<br>我的褶案/a.txt | ×                            |
| 🗱 empty                             | 已過期 | 1 群組        | 詳細資料 備註             |                              |
| 12 viewer                           | 已過期 | 2 成員        | 修改者<br><b>我</b>     |                              |
| a.txt                               | 已過期 | ❷2 成員       | 2020/8/11 上午10:45   | тхт                          |
| comment_reply (1).docx              | 已過期 | 1 成員        |                     | 大小 1 КВ 類型 ТХТ               |
| Delete issue.py                     | 已過期 | 1 成員        | 已共享                 |                              |
| 🖻 F1 Racing.pptx                    | 已過期 | 3 成員   1 群組 | 3 成員   ●1 位成員已看過    | 存取權限報告                       |
| 💀 Networking.OS & Unix Command - Co | 已過期 | 1 成員        | <b>2</b> 共享         |                              |
| Rew_pidgin-2.13.0.doc               | 已過期 | 1 成員        | ✔ 檔案連結              | 磁視者<br>通期: 2020/9/10<br>貨展書  |
| NTS_Training.pdf                    | 已過期 | 1群組         | userbri@w2k12ed.com | □扁理目<br>已過期:2020/8/11<br>檢視者 |

使用者和群組的詳細資料會和共享到期狀態一同顯示。

# 使用者能擁有哪些不同的角色和權限?

表格1 角色類型

| 角色  | 透過 Filr 的權限                                                              |
|-----|--------------------------------------------------------------------------|
| 檢視器 | <ul> <li>檢視資料夾中的現有檔案</li> <li>讀取內容</li> </ul>                            |
| 編輯器 | <ul><li>◆ 檢視資料夾內容</li><li>◆ 讀取和寫入至現有檔案</li></ul>                         |
| 投稿者 | <ul> <li>檢視、建立、刪除、重新命名和複製共享的資料<br/>夾和其內容。</li> <li>讀取和寫入至現有檔案</li> </ul> |

# 「共享存取權限報告」是什麼?

「共享存取權限報告」向您提供檔案的詳細資料‧例如是誰在什麼時候存取檔案‧以及是否將備註新 增到檔案。「共享存取權限報告」僅在 Filr Advanced 中可用。當收件人存取共享的檔案‧您便會收到 來自 Filr 的通知電子郵件。您也可以透過按一下電子郵件中提供的連結檢視存取權限報告‧這會將您 路由到收件人的詳細資料。如果收件人已存取共享的檔案‧則「更多動作」功能表中會顯示「存取權 限報告可用」選項。

Figure 38 共享存取權限通知

| Micro Focus Filr 通知: Toby Clark 已存取過 F1 Racing.ppt                                               | ×            |   |
|--------------------------------------------------------------------------------------------------|--------------|---|
| ← 回覆                                                                                             |              | • |
| Email Posting Agent <administrator@w2k12ad.<br>週三 2020/8/12 下午 04:42</administrator@w2k12ad.<br> | .com> 標記為已讀明 | R |
| Toby Clark 已在 2020年8月12日 星期三 下午 04:42:28 時存取<br>Racing.pptx。若要檢視所有使用者的存取詳細資料, <u>請按一</u> つ       | ≀過 F1<br>下這裡 |   |
| Micro Focus₀ Filr                                                                                |              |   |

報告包含收件人的存取資訊 · 例如誰存取了檔案、存取檔案機器的 IP 位址、檔案存取的日期和時間。 您可以按一下「下載報告」下載報告的 PDF 版本。

Figure 39 存取報告

| 收件人名稱 🔺    | IP 位址 🗸     | 第一次存取時間 🗸        | 群組名稱 ∨ |
|------------|-------------|------------------|--------|
| Toby Clark | 10.20.9.105 | 2020/8/11」下午4:12 |        |

### 共享連結是什麼?

「共享連結」用於產生共享檔案的連結。擁有共享連結的使用者無須驗證便可存取檔案。使用者可以 檢視或下載檔案,但無法移動或編輯檔案。您可以將連結產生至:

◆ 檢視檔案 - 檔案會轉換為 HRML 檢視, 並在瀏覽器上展示。

◆ 下載檔案 - 將會下載檔案。

若要產生檔案,請用滑鼠右鍵按一下檔案,然後選取「共享連結」或從檔案的「更多動作」功能表選 取選項。

Figure 40 *共享連結* 

| 共享連結                                                     |    | ×  |
|----------------------------------------------------------|----|----|
| F1 Racing.pptx                                           |    |    |
| 任何只要有此連結的使用者即可:                                          |    |    |
| <ul> <li>● 檢視檔案</li> <li>● 下載檔案</li> </ul>               |    |    |
| 連結的存取權限將過期:                                              |    |    |
| <ul> <li>○ 永不</li> <li>○ 於</li> <li>○ 之後 30 天</li> </ul> |    |    |
|                                                          | 取消 | 產生 |

選取您要產生的連結類型,並進行連結的到期設定。按一下「產生」。

便會產生連結,並自動複製到您的剪貼簿。您現在可以和任何人直接共享連結,而無須透過電子郵件、文字訊息、社交媒體或其他協同作業討論區。任何使用者只須按一下連結,便可直接存取檔案。 依連結類型而定,使用者將可以檢視或下載檔案。

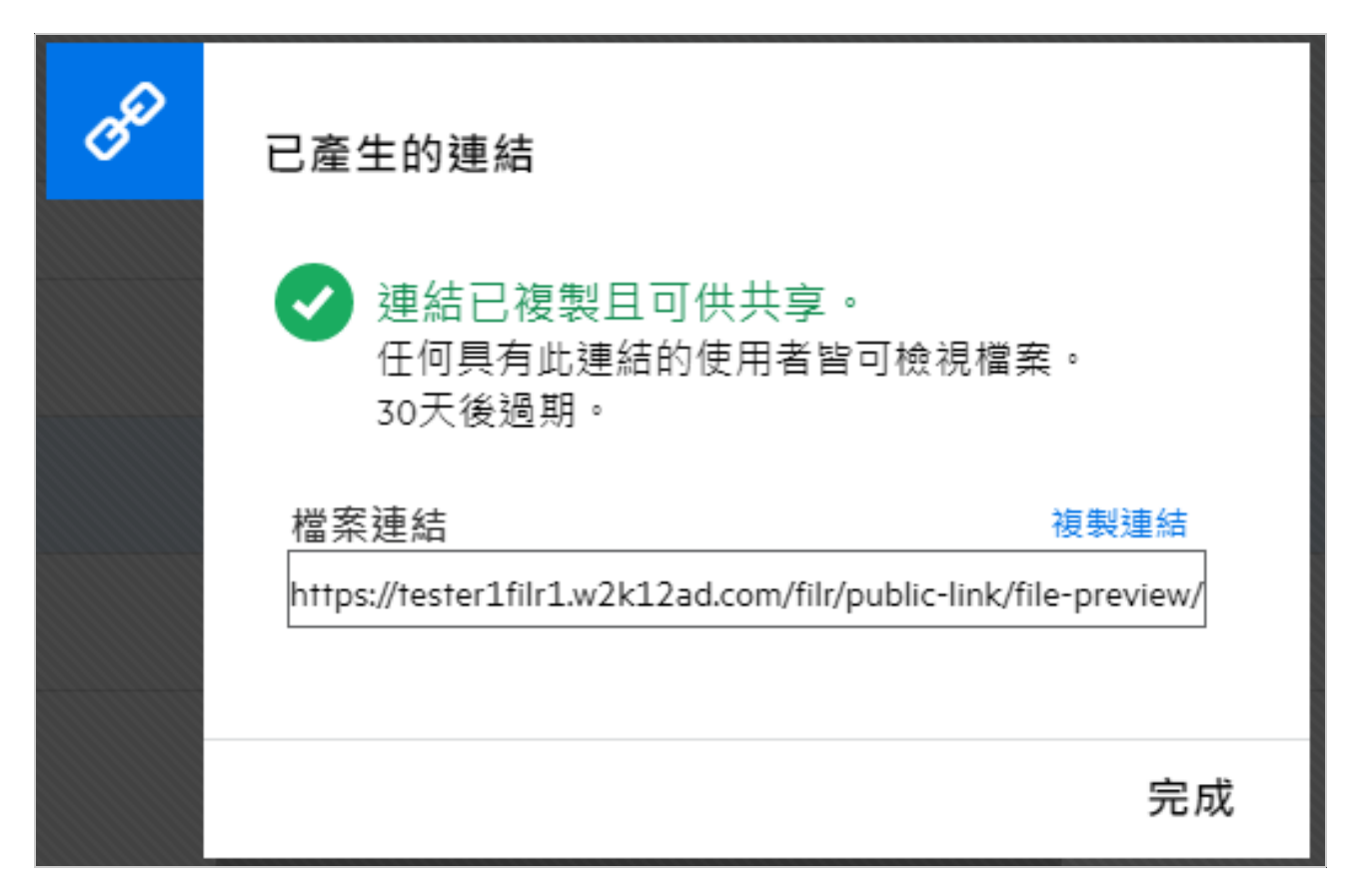

### 如何對已共享的檔案取消共享?

若要取消共享檔案,您可以從「更多動作」功能表選取「停止共享」選項。

如果檔案已和多名使用者共享,而您只要對特定的一名使用者取消共享,請使用檔案「更多動作」功 能表中的「管理共享」選項。在「管理共享」對話方塊的「管理共享」索引標籤下,選取使用者名

稱,然後按一下 🛇。

您可以前往「由我共享」區域,選取多個檔案,然後在頁面右上角的「更多動作」功能表按下「停止 共享」選項。

#### 要如何編輯共享權限?

共享多個檔案或資料夾時,如果一個檔案具有檢視權限,而一個資料夾具有參與者權限,則會考慮檢 視權限。您可以使用檔案「更多動作」功能表中的「管理共享」選項編輯共享權限。在「管理共享」

對話方塊的「管理共享」索引標籤下,選取使用者/群組名稱,然後按一下\_\_\_\_。

| <b>editor</b>                |                                                                                                    | ×             |
|------------------------------|----------------------------------------------------------------------------------------------------|---------------|
| 邀請成員 管理共享                    |                                                                                                    |               |
|                              | ③ 可以檢視 ✔                                                                                                    | 過期 於 30 天 🗸   |
| 請輸入使用者或群組<br>〇- 公用共享<br>您的訊息 | 權限 <ul> <li>編輯者         可以檢視和修改共享的檔案和資料夾         <ul> <li>檢視者             可以檢視共享檔案和資料夾         </li> </ul> </li> <li>參與者         <ul> <li>可以建立、修改、移動和刪除檔案             也可以重新命名和刪除資料夾本身</li> </ul> </li> </ul> |               |
| 通知 僅新增的收件者                   | <ul> <li>允許與以下對象重新共享:</li> <li>□ 內部使用者</li> <li>□ 外部使用者</li> <li>□ 公用</li> <li>□ 檔案連結</li> </ul>                                                                                                    | 取消 儲存<br>4小時前 |

您可在此變更共享權限和共享到期時間。按一下「重設」選項便可重設對原本權限設定所做的變更。

### 如何使用自定範本或建立新檔案?

您現在可以編輯自定範本或在 Filr 內建立新檔案。「建立新檔案」選項僅適用於「進階 Filr 版本」,而 管理員必須啟用內容編輯器。在「我的檔案」和「網路資料夾」區域中,您可以在根層級和資料夾層 級找到此選項,而在「與我共享」區域中,您只會在資料夾層級找到此選項。若要建立新檔案,請執 行下列步驟:

1 按一下 Filr 工作區域角落的 +。

Filr 隨附的預設檔案範本 · 和管理員所新增的範本都會顯示在檔案範本清單中 · 「建立新的 < 文件 類型 > 文件」視窗隨即顯示 ·

| 8個項目       ① ▲ + ○         Image: 新 Excel 活頁簿         Image: 新 Word 文件         Image: 新 PowerPoint 簡報         Image: 新 LibreOffice 文件         Image: 新 LibreOffice 話算表         Image: 新 LibreOffice 簡報                                                                                                    |        | Q 🛛 🕢 Admin 🔺 🗸   |
|----------------------------------------------------------------------------------------------------|--------|-------------------|
| ▲ 新 Excel 活頁簿                                                                                                    |        | 8個項目 介 궙 🕂 🖸      |
| Image: Image: Imag | xLS    | 新 Excel 活頁簿       |
| <ul> <li>➡ 新 PowerPoint 簡報</li> <li>➡ 新 LibreOffice 文件</li> <li>➡ 新 LibreOffice 試算表</li> <li>➡ 新 LibreOffice 簡報</li> </ul>                                                                                                    | DOC    | 新 Word 文件         |
| <ul> <li>         → 新 LibreOffice 文件         <ul> <li>             新 LibreOffice 試算表             </li> <li>             新 LibreOffice 簡報             </li> </ul> </li> </ul>                                                                                                    | PPT    | 新 PowerPoint 簡報   |
| <ul><li>副新 LibreOffice 試算表</li><li>局新 LibreOffice 簡報</li></ul>                                                                                                    |        | 新 LibreOffice 文件  |
| 局 新 LibreOffice 簡報 ▼                                                                                                    |        | 新 LibreOffice 試算表 |
|                                                                                                    | ل<br>ص | 新 LibreOffice 簡報  |

2 從清單中選取檔案範本。

| 建立 新 Excel 活頁簿      |    |       |
|---------------------|----|-------|
| 檔案名稱<br>新 Excel 活頁簿 |    | .xlsx |
|                     | 取消 | 建立    |

3 輸入檔案名稱,然後按一下「建立」。該檔案會儲存在 Filr 中,然後您可視需要編輯該檔案。

附註:當您在資料夾或 Filr 工作區域具有參與者權限時,此選項隨即顯示。

#### 法律聲明

Copyright © 2017 - 2020 Micro Focus 或其關聯企業之一。

Micro Focus 及其關係企業和授權者 (統稱為「Micro Focus」) 之產品與服務的保固 · 依約僅載於該項產品與服務 随附的明確保固聲明中。本文中任何內容不得解釋為構成其他保固。對於本文中之技術或編輯錯誤或疏漏 · Micro Focus 不負任何責任。本文資訊如有更動 · 恕不另行通知。